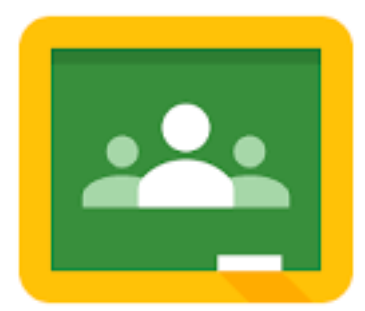

## How to enroll in a Google Classroom

- Open a web browser (Chrome, Firefox, Safari, Internet Explorer, etc).
- Go to <u>classroom.google.com</u>.
- Sign in with your school google account (<u>21filastname@gsgis.k12.va.us</u>)
- Identify yourself as a student.
- Click the "plus sign" in the top right corner of your screen.

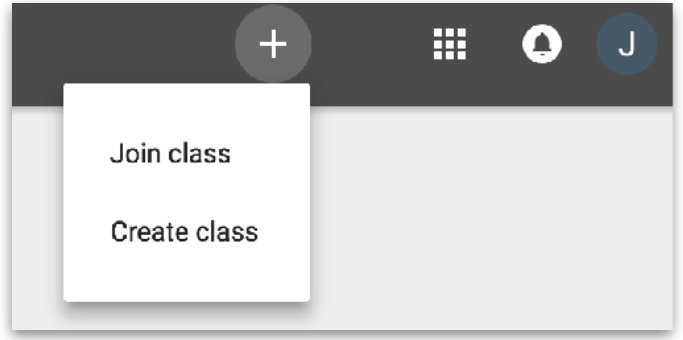

- Choose "Join Class".
- Type in the class code given to you by your instructor and hit the "Join" button.

| Join class                               |                    |       |
|------------------------------------------|--------------------|-------|
| Ask your teacher for the class code, the | nen enter it here. |       |
| Class code                               |                    |       |
|                                          |                    |       |
|                                          |                    |       |
|                                          | CANCEL             | JOIN  |
|                                          | CANCEL             | 00111 |

- Great job! You are now enrolled in that Google Classroom.
- Bonus: Consider downloading the Google Classroom App for your phone and logging in with your school account for convenience.